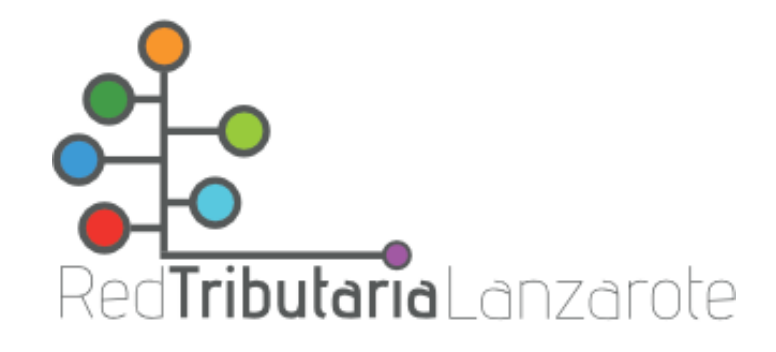

## 1) Acceder a la Oficina Virtual Tributaria:

| Menú Menú Red Tributaria                                                               | Oficina Virtual                                                                                                    | Tributaria Miércoles, 21 Febrero 2024 10:06:43 6 928847486 928598500 (359                       |
|----------------------------------------------------------------------------------------|----------------------------------------------------------------------------------------------------|-------------------------------------------------------------------------------------------------|
| ۸.<br>Identifícate                                                                     | Te damos la bienvenida<br><b>a la Oficina Virtual Tributaria</b>                                                                                                    |                                                                                                 |
| Certificado digital >                                                                  | Q ¿Qué quieres hacer?                                                                                                    |                                                                                                 |
| Cómo conseguir el<br>Certificado Digital<br>Consigue tu acceso de forma<br>muy sencila | Actualiza tus datos y evita recargo:         Más información                                                                                                    | <b>vita recargos y</b><br><b>esarios.</b><br>s y desplazamientos innecesarios.                  |
|                                                                                        | Pagar impuestos, tasas y multas         Gestiona tu tranquilidad de forma sencilla.         Realiza todos tus pagos: impuestos, tasas, multas         Pagar       Pagar tasas         Obtener documento de pago | Vehículos Multas: Identificar al conductor y ver fotos  Vehículo nuevo: Pagar para matricularlo |
|                                                                                        | Consultas                                                                                                    | Información                                                                                     |
|                                                                                        | > Verificar el documento recibido (CSV)                                                                                                    | Simulador de plusvalías                                                                         |

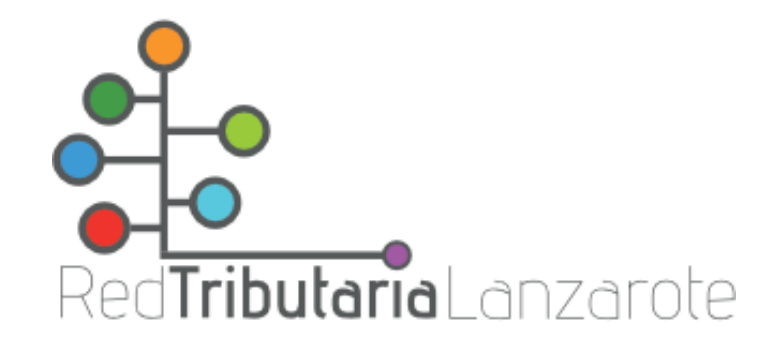

2) Elegir la opción «Pagar tasas» y rellenar los datos requeridos:

| ← → C 😅 ovtlanzarote.tributoslocales.es/                              | 350000/CLANZAROTE/ta                    | ISAS                                                                                           |                            |
|-----------------------------------------------------------------------|-----------------------------------------|------------------------------------------------------------------------------------------------|----------------------------|
| E Menú                                                                |                                         | Oficina Virtual Tributaria Miércoles, 21 Febrero 2024 0                                        | 19:40:56 <b>6 92</b><br>92 |
| < Pagar tasas Pagar tasas                                             |                                         |                                                                                                |                            |
| <ul> <li>Identificación (NIF, NIE, CIF)</li> <li>Pasaporte</li> </ul> |                                         | ¿Qué quieres pagar?<br>Selecciona el municipio/servicio gestor donde<br>realizar la solicitud: | Resumen                    |
| Identificación (NIF, NIE, CIF)                                        | >                                       | HARIA<br>TEGUISE<br>ARRECIFE                                                                   |                            |
| Primer apellido                                                       |                                         | UNIÓN CONSERVACIÓN COSTA TEGUISE<br>CABILDO INSULAR DE LANZAROTE                               |                            |
| Segundo apellido                                                      |                                         | ORGANISMO AUTONOMO INSULAR DE GESTION TRIBUTOS DE LAN                                          | NZAROTE                    |
| Accesibilidad Política de privacidad Requisitos técn                  | <ul> <li>Política de cookies</li> </ul> | ▼<br>Contactar Aviso Legal Mapa web                                                            |                            |

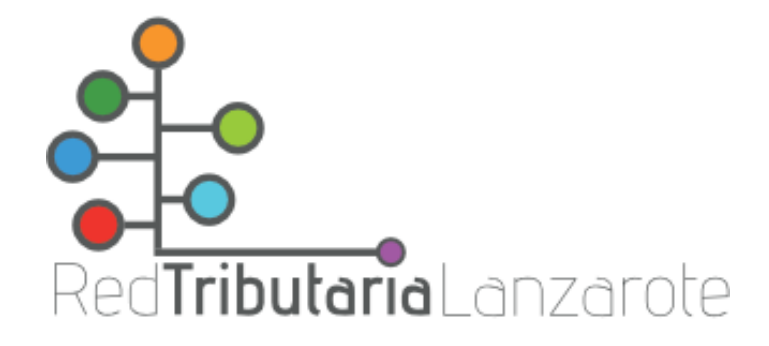

3) Elegir la opción «Tasa Examen – Tasa Examen Grupo C»

| Inicio / Pagar tasas                         |                                                                     |       |
|----------------------------------------------|---------------------------------------------------------------------|-------|
| Titular                                      | ¿Qué quieres pagar?                                                 | Resun |
| Identificate para papar tus tasas            | Selecciona el municipio/servicio gestor donde realizar la solicitud |       |
| Identificación (NIF, NIE, CIF)     Pasaporte | Municipio/Service Gestar<br>ORGANISMO ALITONOMO INSULAR DE G        |       |
| Identificación (NIF, NIE, CIF)               | Selectors una tasa-                                                 |       |
| Nombre                                       | EXPEDICION DOCUMENTOS                                               |       |
| Primer apellido                              | TASA EXAMEN - TASA EXAMEN GRUPO C                                   |       |
| Segundo apolítido                            | Tarita<br>TASA EXAMEN C2                                            |       |
|                                              | Beelficación<br>Sin bonificación                                    |       |
|                                              | + Añadir bontficación                                               |       |
|                                              |                                                                     |       |
|                                              | Siguiente >                                                         |       |
|                                              |                                                                     |       |

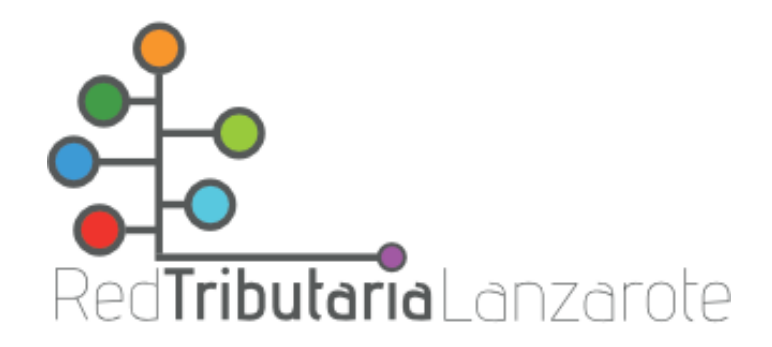

4) A continuación aparece el resumen y la opción de pagar o descargar documento de pago.

| Lanzarote                                    |   | one na virtuar mortana                                                  | menues, 21 re | Sield 2024 03.48.47 See 928598500 (35)                 | 19) Cast  |
|----------------------------------------------|---|-------------------------------------------------------------------------|---------------|--------------------------------------------------------|-----------|
| < Pagar tasas                                |   |                                                                         |               |                                                        |           |
| Titular                                      |   | ¿Qué quieres pagar?                                                     |               | Resumen                                                |           |
| Identificate para pagar tus tasas            |   | Selecciona el municipio/servicio gestor donde realizar la<br>solicitud: |               | TASA EXAMEN - TASA EXAMEN                              | N GRUPO C |
| ● Identificación (NIF, NIE, CIF) O Pasaporte |   | Municipio/Servicio Gestor<br>ORGANISMO AUTONOMO INSULAR DE G            |               |                                                        |           |
| Identificación (NIF, NIE, CIF)               |   | Selecciona una tasa:                                                    |               | TASA EXAMEN - TASA EXAMEN<br>GRUPO C<br>TASA EXAMEN C2 | 15,       |
| Nombra                                       |   | C EXPEDICION DOCUMENTOS                                                 |               | Subtotal                                               | 15,       |
| Primer apollido                              | > | TASA EXAMEN - TASA EXAMEN GRUPO C                                       | >             | Total a pagar                                          | 15,0      |
| Segundo apallido                             |   | Tarifa<br>TASA EXAMEN C2                                                |               | Pagar                                                  |           |
|                                              |   | Bonificación                                                            |               | ragai                                                  |           |
|                                              |   | Sin bonificación                                                        |               | 👲 Descargar documento                                  | de pago   |
|                                              |   | + Añadir bonificación                                                   |               |                                                        |           |
|                                              |   |                                                                         |               |                                                        |           |
|                                              |   |                                                                         |               |                                                        |           |
|                                              |   |                                                                         |               |                                                        |           |